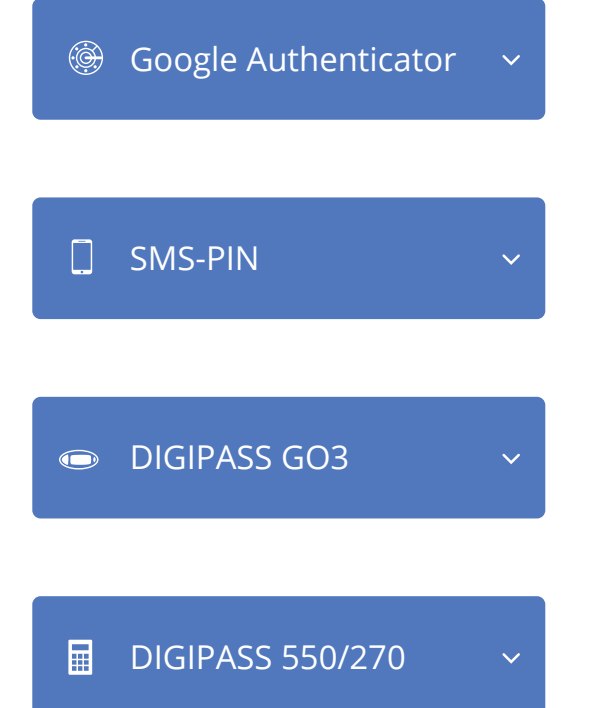

## Подключение к интернет-банку

Выберите способ авторизации

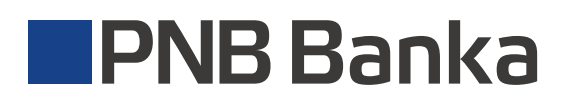

В случае возникновения вопросов звоните службе поддержки клиентов: **6704 1100** Служба поддержки 24/7; skype: pnb.latvia

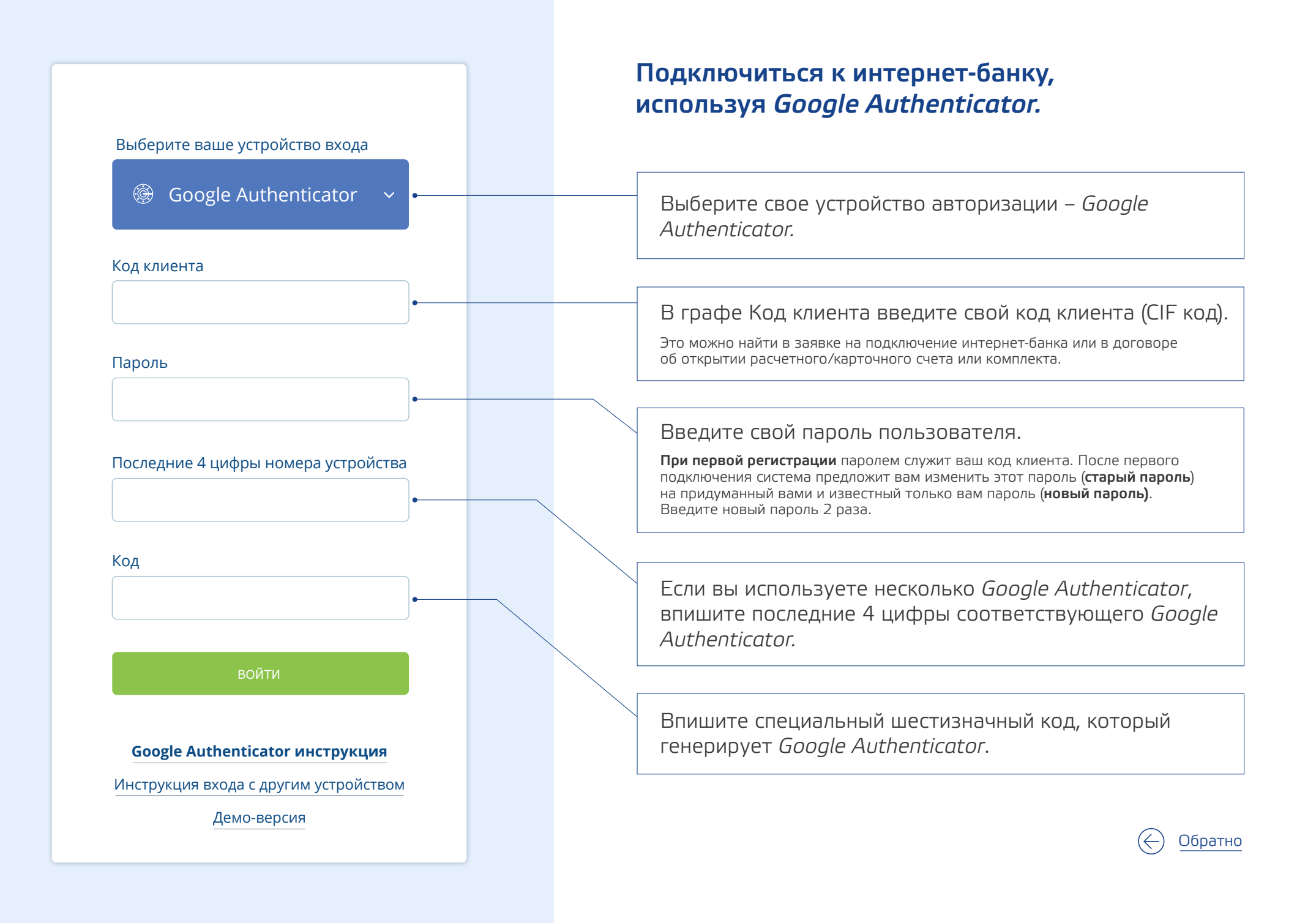

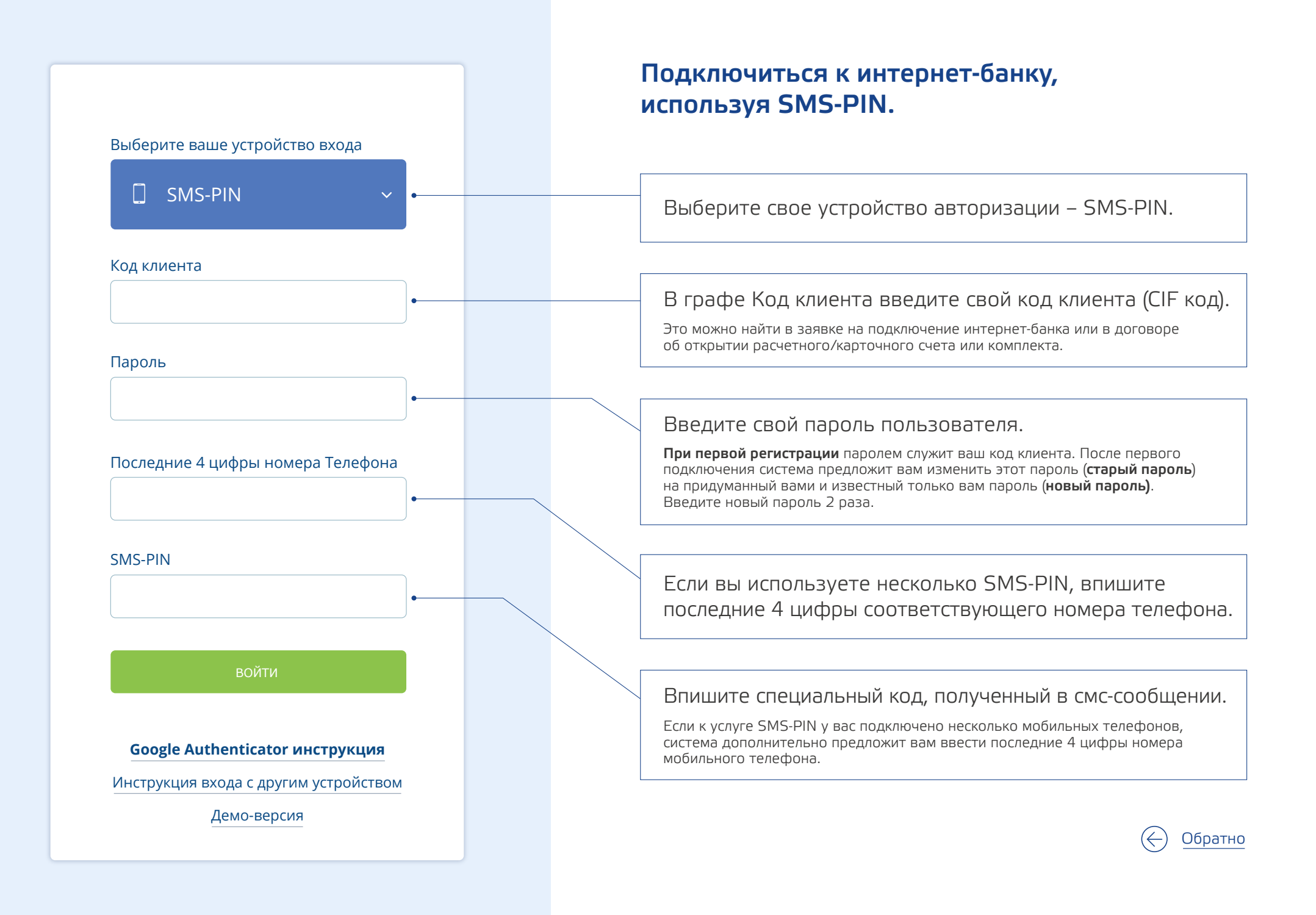

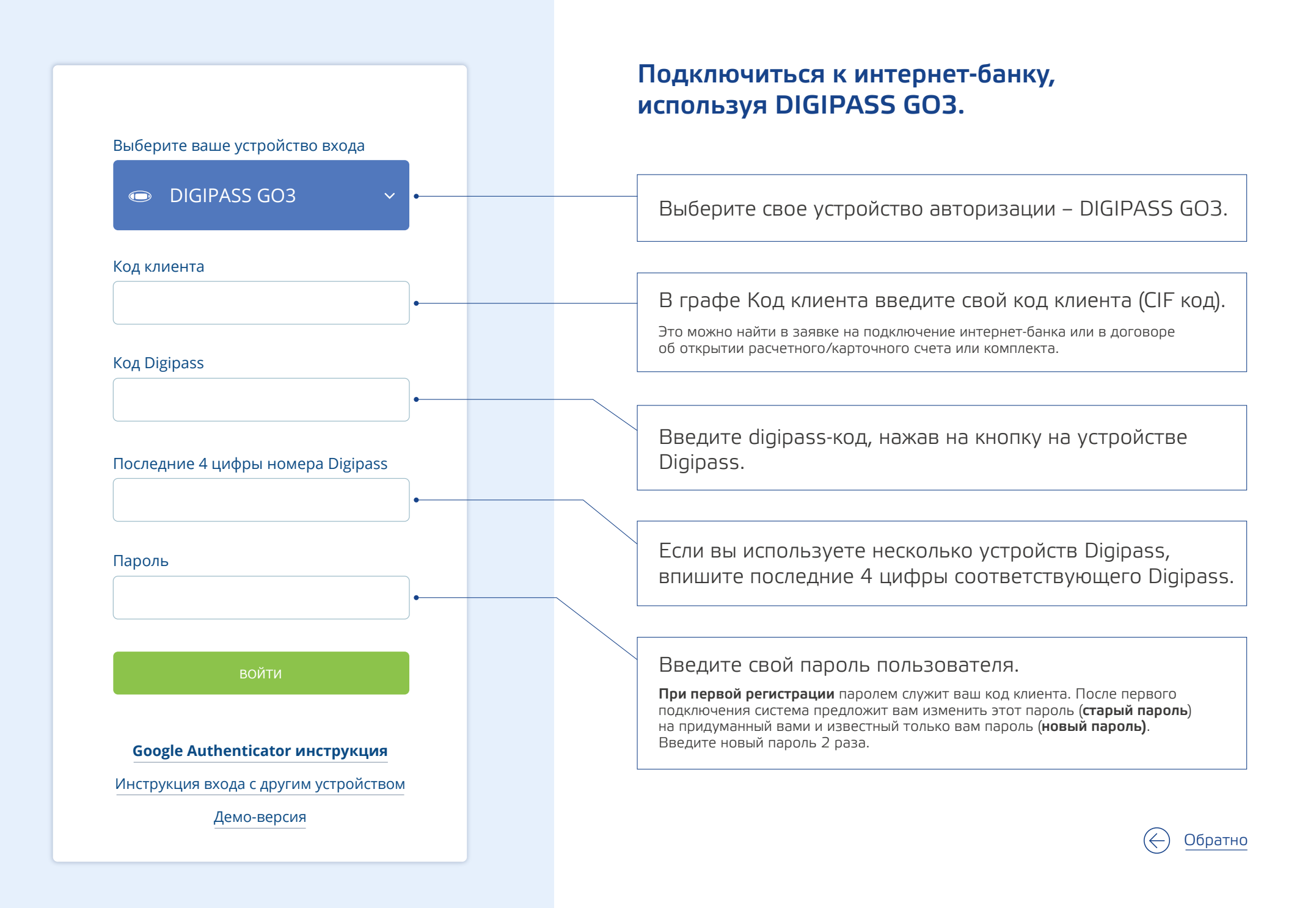

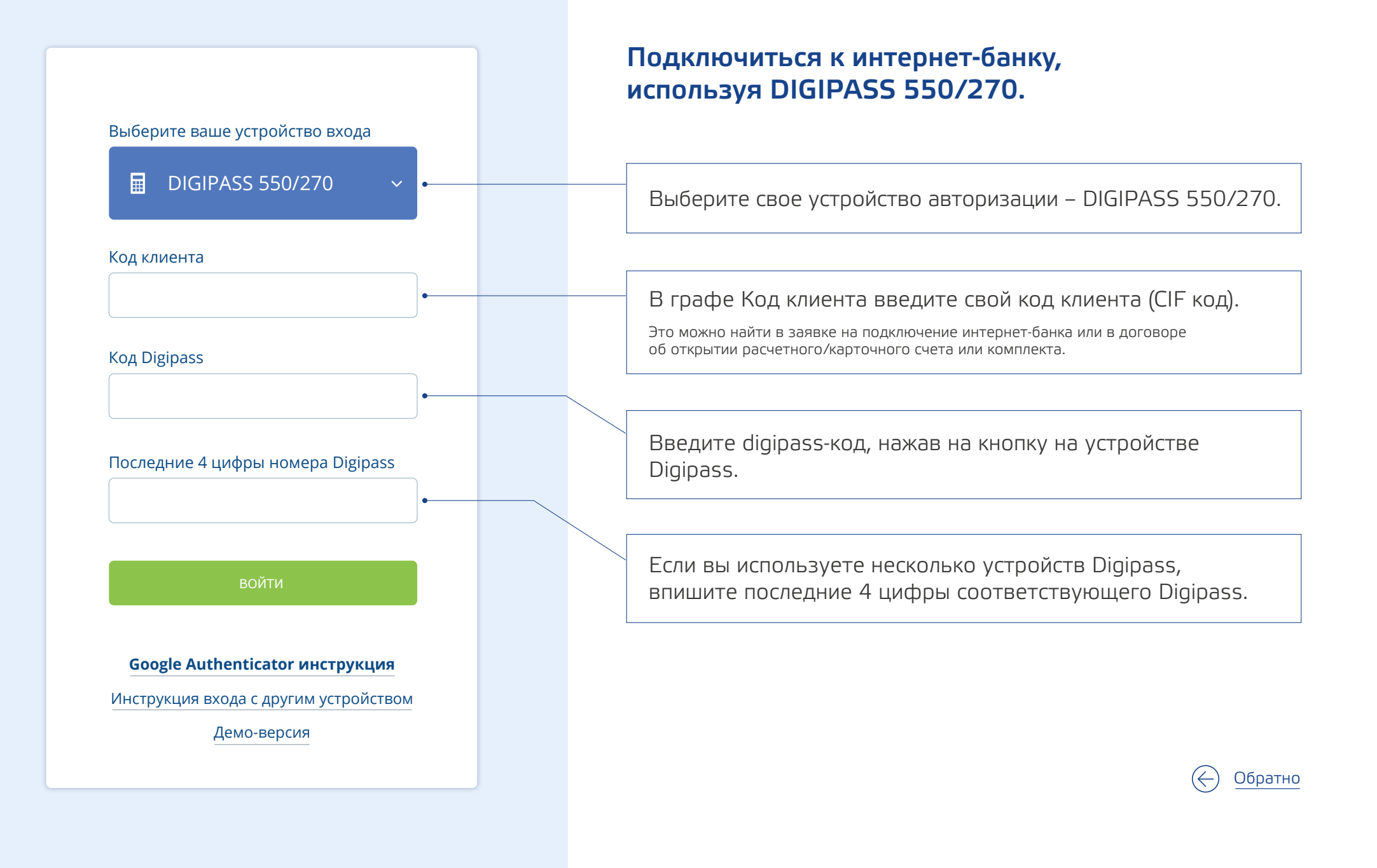